# ىلإ لوخدلا ليجست لشفي Cisco Supervisor Desktop - نودب Supervisor Desktop فرعم قيرف

## المحتويات

<u>المقدمة</u> <u>المتطلبات الأساسية</u> <u>المكونات المستخدمة</u> <u>المشكلة</u> <u>الحل</u> <u>الحل</u> <u>الحل</u> معلومات ذات صلة

### <u>المقدمة</u>

يصف هذا المستند سبب فشل تسجيل دخول معرف سطح المكتب المشرف إلى Supervisor Desktop في بيئة. Cisco IP Contact Center (IPCC) Express. كما أنها توفر التكوين الصحيح لحل المشكلة.

## <u>المتطلبات الأساسية</u>

#### <u>المتطلبات</u>

توصي Cisco بأن تكون لديك معرفة بالمواضيع التالية:

- Cisco CallManager •
- Cisco IPCC Express •

#### <u>المكونات المستخدمة</u>

تستند المعلومات الواردة في هذا المستند إلى إصدارات البرامج والمكونات المادية التالية:

- Cisco CallManager الإصدار 3.3(2) مع حزمة الخدمة B (SPB) d) أو إصدار أحدث
  - Cisco IPCC Express، الإصدار 3.0(3a) أو إصدار أحدث

تم إنشاء المعلومات الواردة في هذا المستند من الأجهزة الموجودة في بيئة معملية خاصة. بدأت جميع الأجهزة المُستخدمة في هذا المستند بتكوين ممسوح (افتراضي). إذا كانت شبكتك مباشرة، فتأكد من فهمك للتأثير المحتمل لأي

<u>الاصطلاحات</u>

راجع <u>اصطلاحات تلميحات Cisco التقنية للحصول على مزيد من المعلومات حول اصطلاحات المستندات.</u>

#### <u>المشكلة</u>

عند تسجيل الدخول إلى "سطح المكتب المشرف"، يفشل تسجيل الدخول برسالتين مختلفتين من رسائل الخطأ.

• معرف سطح المكتب المشرف له حقوق **المسؤول**، يفشل تسجيل الدخول مع رسالة الخطأ هذه: This ID does not have a Supervisor's rights.

| للمشرف | حقوق | توجد | ע | :' | 1, | الشكل |
|--------|------|------|---|----|----|-------|
|--------|------|------|---|----|----|-------|

| Cisco Supervisor Desktop                                                                                                    |      |
|----------------------------------------------------------------------------------------------------|------|
| Supervisor         Image: Concelement of the supervisor of the supervisor of the |      |
| Cisco System<br>antilitaantilita                                                                                                    | ME S |

• إذا كان لمعرف سطح المكتب المشرف حقوق مشرف، يفشل تسجيل الدخول مع رسالة الخطأ هذه: Unable to find this User ID in LDAP.

الشكل 2: معرف المستخدم مفقود

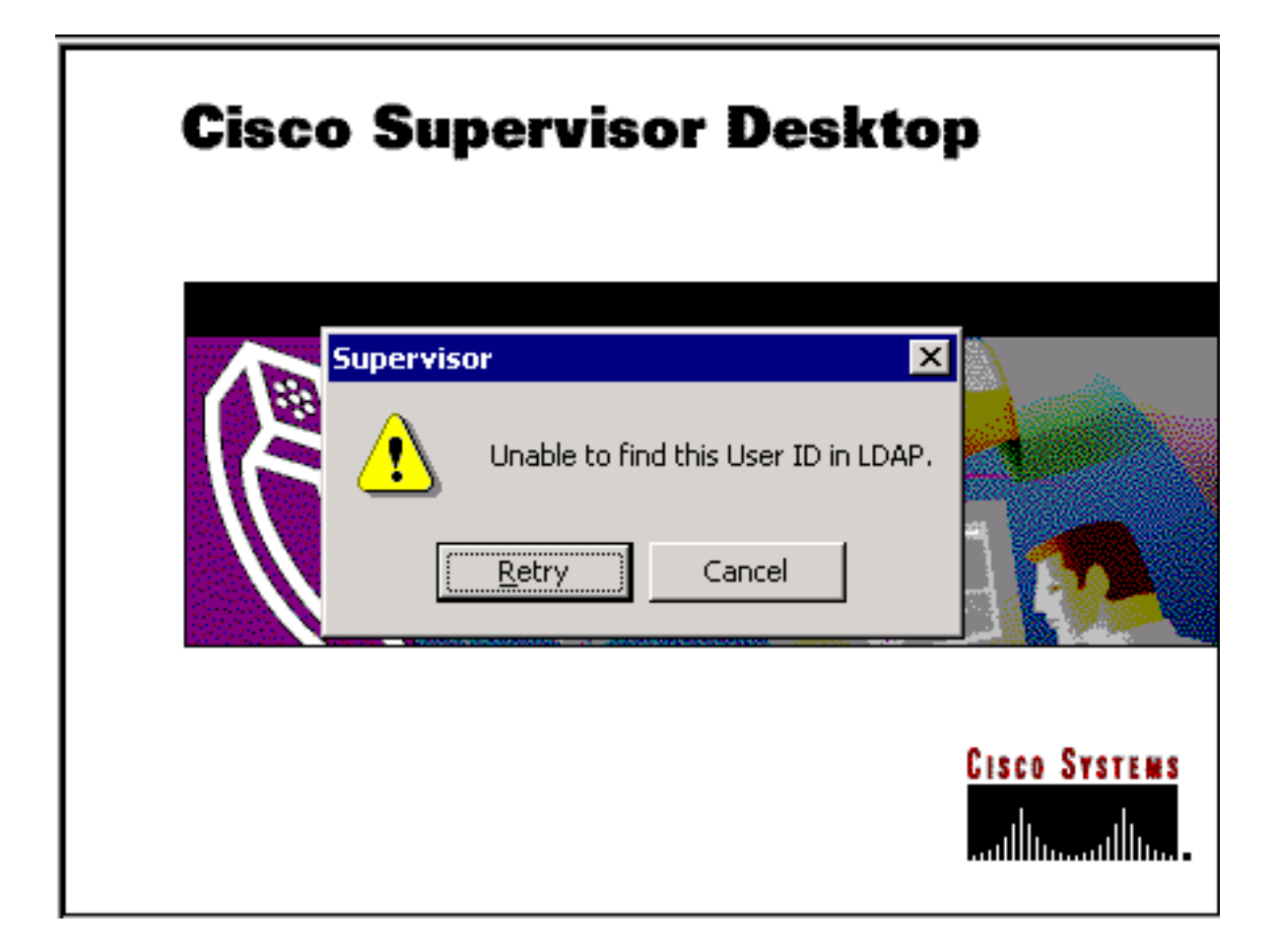

# <u>الحل</u>

هذه مشكلة في التكوين. للدخول إلى "سطح مكتب المشرف"، يجب أن ينتمي المعرف إلى فريق من الوكلاء. من الضروري تشغيل مسؤول سطح المكتب من Cisco لإكمال مهمتين:

- إضافة معرف Supervisor Desktop ID إلى مجموعة المشرف.
- إضافة معرف Supervisor Desktop ID للمشرف المشارك إلى الفريق.

تعرض نافذة المشرف (<u>الشكل 3</u>) قائمة بالمشرفين المتوفرين لفريق ما. ويتم إختيار هؤلاء المشرفين من قائمة الوكلاء التي تم إعدادها في خادم Integrated Contact Distribution (ICD). من الممكن إضافة مشرف أو إزالته وعرض خصائص المشرف من هذا الإطار.

شكل 3: نافذة المشرف

| 📓 Cisco Desktop Administrator                                                                                                    |                                                                                                    |
|----------------------------------------------------------------------------------------------------|----------------------------------------------------------------------------------------------------|
| <u>File View Window Help</u>                                                                                                    |                                                                                                    |
| 12 × 1 🚯 🤣 💡                                                                                                    |                                                                                                    |
| Locations<br>DALCCM1CRS LCC<br>Enterprise Data Configuration<br>Desktop Configuration<br>Dial Strings<br>Phone Book<br>Reason Codes<br>Work Flow Groups<br>CCD Configuration<br>CAIManager<br>CRA<br>CRA<br>Personnel Configuration<br>Agents<br>Supervisors<br>Teams | Supervisor Name         Agent1         Agent1         Add         Remove       Properties         Help |
| Ready                                                                                                    |                                                                                                    |

<u>الشكل 4</u> يوضح إعداد وكلاء لفريق معين.

• الوكلاء الذين تم إختيارهم للفريق • الوكلاء المتاحين للتعيين إلى الفريق تشمل قائمة الوكلاء المتاحين الوكلاء الذين لم يتم تعيينهم بعد في فريق ما. يمكن أن ينتمي الوكيل إلى فريق واحد فقط في كل مرة.

الشكل 4: فريق - نافذة وكيل

| Eisco Desktop Administrator                                                                                                    |                                                                                       | <u>_     ×</u>               |
|----------------------------------------------------------------------------------------------------|---------------------------------------------------------------------------------------|------------------------------|
| Eile ⊻iew <u>W</u> indow <u>H</u> elp                                                                                                    |                                                                                       |                              |
| 🗎 🗙 🚯 🛷 😵                                                                                                    |                                                                                       |                              |
| Locations<br>DALCCM1CRS LCC<br>Desktop Configuration<br>Desktop Configuration<br>Desktop Configurat | Supervisors Agents Contact Service<br>Selected agents:<br>Agent Name<br>Agent1 Agent1 | e Queue<br>Available agents: |
| Ready                                                                                                    | ·                                                                                     | //                           |

في <u>الشكل 5</u>، يتم عرض إعداد المشرفين على فريق معين.

- المشرف الأساسي
- المشرفون الثانويون
- المشرفون المتوفرون

تتضمن قائمة المشرفين المتاحين أي وكيل تم تمييزه كمشرف. يمكن تكليف المشرفين بالعمل في فرق متعددة.

الشكل 5: نافذة الفريق - المشرف

| 📓 Cisco Desktop Administrator                                                                                                    |                                                                                                    |
|----------------------------------------------------------------------------------------------------|----------------------------------------------------------------------------------------------------|
| Elle View Window Help                                                                                                    |                                                                                                    |
| 🗎 X 🚯 🏈 የ                                                                                                    |                                                                                                    |
| Locations<br>DALCCM1CRS LCC<br>Desktop Configuration<br>Desktop Configuration<br>Desktop Configurat | Supervisors Agents Contact Service Queue   Primary supervisor: Agent1 Agent1 I   Secondary supervisors: Supervisor Name     Supervisor Name     Image: Contact Service Queue     Available supervisors:     Supervisor Name     Image: Contact Service Queue     Available supervisors:     Supervisor Name     Image: Contact Service Queue     Available supervisors:     Supervisor Name     Image: Contact Service Queue     Apply     Help |
| Ready                                                                                                    |                                                                                                    |
| Ready                                                                                                    |                                                                                                    |

Teams - يسمح إطار قائمة انتظار خدمة جهات الاتصال (<u>شكل 6</u>) بإعداد قائمة انتظار خدمة جهات الاتصال لفريق معين هذه هي خيارات الإعداد المعروضة:

- قوائم الانتظار المعينة للفريق
- كافة قوائم الانتظار المتوفرة

تتضمن قائمة قوائم الانتظار المتاحة كل قائمة انتظار تم إعدادها على خادم ICD. يمكن تعيين قوائم الانتظار إلى فرق متعددة.

الشكل 6: الفريق - قائمة انتظار خدمة جهات الاتصال

| 🔄 Cisco Desktop Administrator                                                                                                    |                                               |                       | _ 🗆 ×                                |
|----------------------------------------------------------------------------------------------------|-----------------------------------------------|-----------------------|--------------------------------------|
| Eile Yiew Window Help                                                                                                    |                                               |                       |                                      |
| 🗎 X 🚯 🏈 🔋                                                                                                    |                                               |                       |                                      |
| Locations<br>DALCCM1CRS LCC<br>Desktop Configuration<br>Desktop Configuration<br>Desktop Configurat | Supervisors Agents Selected queues: Name CSQ1 | Contact Service Queue | ailable queues:<br>ame<br>Apply Help |
|                                                                                                    |                                               | -                     | ,                                    |

بعد تعيين معرف Supervisor Desktop ID لفريق ما، نجح معرف Supervisor Desktop ID في تسجيل الدخول إلى سطح المكتب المشرف.

### <u>المشكلة</u>

تستمر الوكلاء في الظهور والاختفاء في Supervisor Desktop.

## <u>الحل</u>

لحل هذه المشكلة، أعد تسمية ملف SplkStd.dll الموجود وقم بتطبيق إصدار تم تصحيحه من ملف SplkStd.dll. أكمل الخطوات التالية للحل البديل:-

1. انتقل إلى C:\Program Files\Cisco\Desktop\bin على الكمبيوتر الوكيل.

2. قم بإعادة تسمية SplkStd.dll الموجود إلى SplkStd.old.

3. قم باستخراج ملف SplkStd.dll الجديد إلى المسار المذكور في الخطوة 1 وأعد تشغيل الكمبيوتر.

يتم إصلاح هذه المشكلة في الإصدارات 1)8.0 (Unified Contact Center Express) و 2،7(2). راجع <u>CSCtd75811 (العملاء المسجلون</u> فقط) للحصول على مزيد من المعلومات.

#### <u>المشكلة</u>

عندما يحاول مستخدم تسجيل الدخول إلى Cisco Supervisor Desktop، يتم تلقي هذا الخطأ:

.The ID you entered was not found

# الحل

يمكن أن يحدث ذلك عند تلف كائن تكوين أثناء إيقاف تشغيل غير صالح للنظام. لمنع هذا، أستخدم الأمر CLI لإيقاف تشغيل النظام. بناء على كائن التكوين التالف، يتم عرض تنبيه في syslog لتطبيق RTMT ويبدو مماثلا لهذا:

<config class=<config name : . :MADM-CFG\_MGR-3-config\_OBJECT\_CORRUPTED</pre>

#### في ملف السجل، تظهر رسالة مماثلة لهذا:

config class=class : . :PST MIVR-CFG\_MGR-3-Config\_OBJECT\_CORRUPTED 16:26:35.309 01 :19475 com.cisco.crs.rmcm.acmiaUtoConfigException=java.io.EOFException

وثقت هذا إصدار ب cisco بق id <u>CSCtd87821 (يسجل</u> زبون فقط). ال workaround ل هذا خطأ أن يركض هذا LLI أمر أن يكشف ويصحح المشكلة:

utils uccx database dbserver integrity

#### معلومات ذات صلة

- <u>دليل المستخدم لمسؤول سطح المكتب من Cisco</u>
  - الدعم التقني والمستندات Cisco Systems

ةمجرتاا مذه لوح

تمجرت Cisco تايان تايانق تال نم قعومجم مادختساب دنتسمل اذه Cisco تمجرت ملاعل العامي عيمج يف نيم دختسمل لمعد يوتحم ميدقت لقيرشبل و امك ققيقد نوكت نل قيل قمجرت لضفاً نأ قظعالم يجرُي .قصاخل امهتغلب Cisco ياخت .فرتحم مجرتم اممدقي يتل القيفارت عال قمجرت اعم ل احل اوه يل إ أم اد عوجرل اب يصوُتو تامجرت الاذة ققد نع اهتي لوئسم Systems الما يا إ أم الا عنه يل الان الانتيام الال الانتيال الانت الما